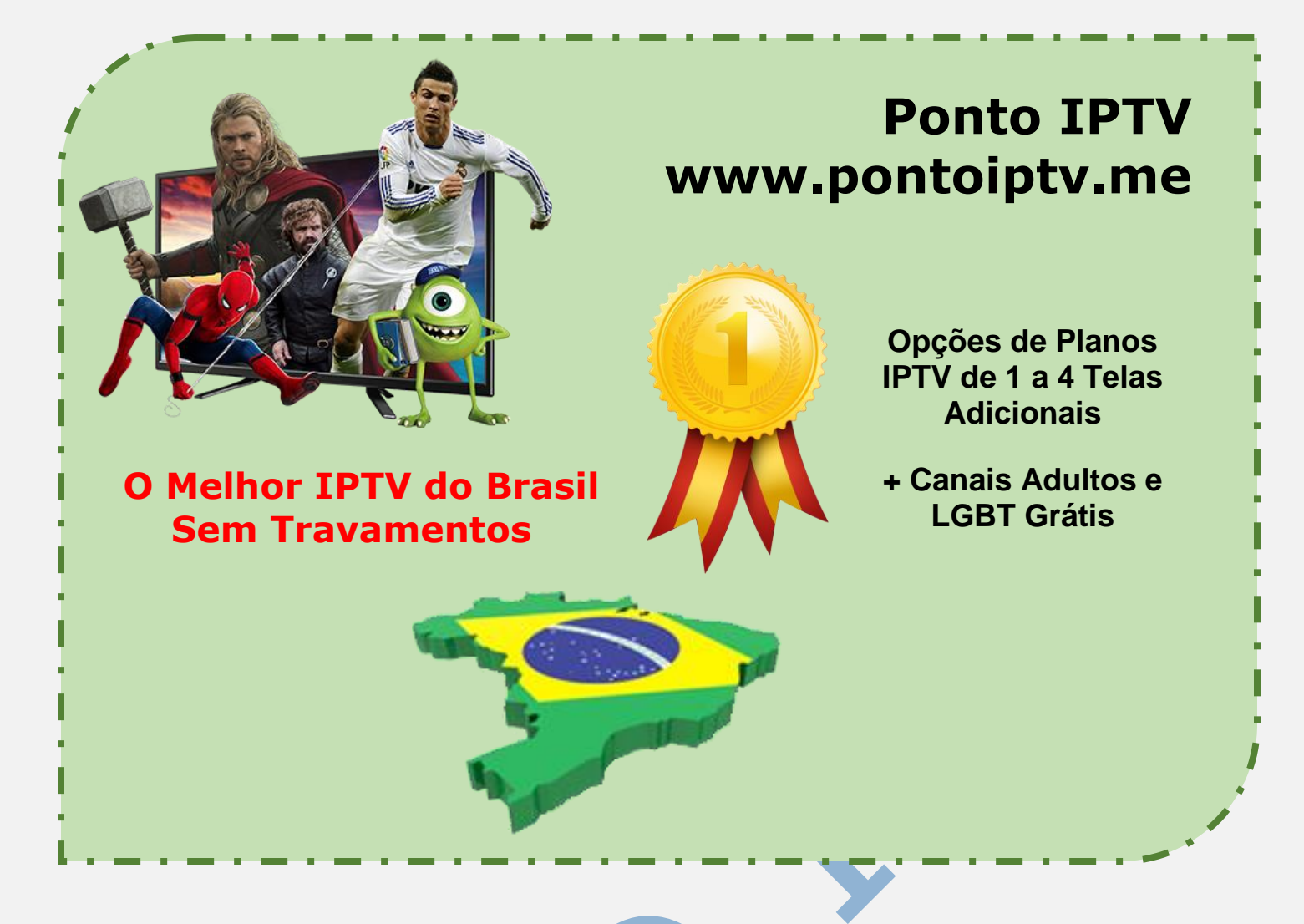

## MANUAL DE INSTALAÇÃO E CONFIGURAÇÃO DO <u>APLICATIVO</u> <u>SSIPTV</u> PARA TODAS AS MARCAS SMART TV ATUAIS

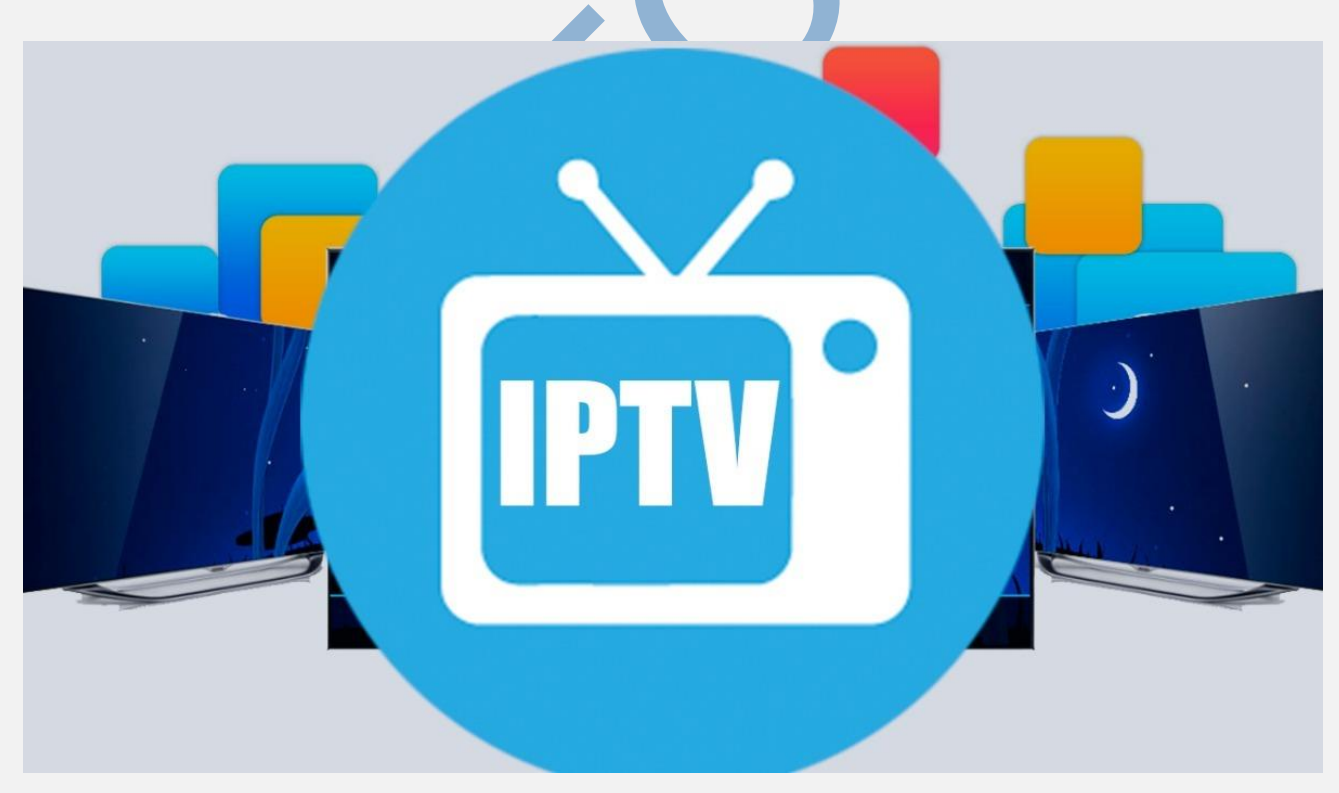

Para iniciar o processo de configuração é necessário que você instale o aplicativo (**SSIPTV**) pela loja de aplicativos do seu aparelho de TV.

Antes de começar, você precisa ter em mãos o link da sua <u>lista IPTV</u>, uma sugestão é adquirir a sua lista conosco pelo site, disponibilizamos um painel interativo que possui também um player online e acesso ao chat de suporte, caso tenha alguma dúvida. Você pode criar gratuitamente um teste de degustação que dura 2 horas e a partir daí escolher o plano que mais agrada para realizar sua assinatura.

O SSIPTV é um aplicativo que possibilita a instalação de listas IPTV na sua Smart tv, permitindo que você assista canais utilizando sua internet. Abaixo iremos te mostrar o passo a passo para instalar e configurar o mesmo (No tutorial mostraremos como fazer em um modelo de <u>Smart TV LG</u> mas o princípio é o mesmo para Samsung ou outras marcas de TV Smart.

Ao acessar o aplicativo pela primeira vez, você será apresentado a uma tela semelhante à da imagem abaixo. Para prosseguir com a instalação, basta selecionar a opção que corresponde à engrenagem vermelha.

Após ter instalado o App SS-IPTV em sua SmarTV, é hora de carregar a lista IPTV que iremos lhe fornecer.

**1). Primeiro passo** e clicar no ícone em destaque "*Engrenagem*", conforme a imagem abaixo:

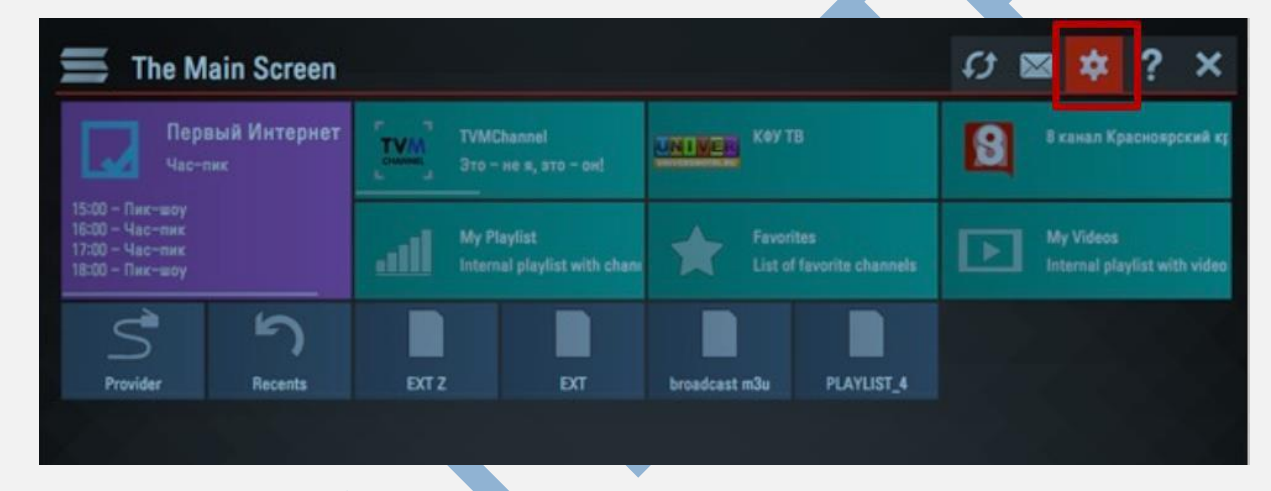

**2)**. O segundo passo e clicar na opção (**Get Code**) ou (**Obter Código**) Conforme mostra a imagem abaixo. Tudo bem simples e rápido.

**LEMBRANDO:** que para trocar o idioma da tela e bem simples, a direita da tela está as bandeiras de cada país, basta encontrar a do Brasil.

|                                         |                                                                                                    |                                                                                                    |                                                                                                    | ? 1                                                                                                    |
|-----------------------------------------|----------------------------------------------------------------------------------------------------|----------------------------------------------------------------------------------------------------|----------------------------------------------------------------------------------------------------|----------------------------------------------------------------------------------------------------|
| Your current Open                       | rator:                                                                                                    |                                                                                                    | Interfac                                                                                                    | e language:                                                                                                    |
| SkyNet, Санкт-Пет<br>Bussian Federation | ербург,                                                                                                    | Select                                                                                                    | -                                                                                                    | Беларуская                                                                                                    |
|                                         |                                                                                                    | Clear                                                                                                    |                                                                                                    | English                                                                                                    |
| Code for Internal                       | Plavlists:                                                                                                    |                                                                                                    | -                                                                                                    | Español                                                                                                    |
| Get code                                |                                                                                                    | ד ר                                                                                                    | Lietuvių                                                                                                    |                                                                                                    |
| VSH/                                    | 48 🖵                                                                                                    | Disconnect all                                                                                                    |                                                                                                    | Русский                                                                                                    |
| Disconnect all                          |                                                                                                    | Disconnect all                                                                                                    | _                                                                                                    | Українська                                                                                                    |
| UDP to HTTP prox                        | (y:                                                                                                    |                                                                                                    |                                                                                                    |                                                                                                    |
| Use UDP to                              |                                                                                                    |                                                                                                    |                                                                                                    |                                                                                                    |
| Address:                                | 192,168,9,1                                                                                                    |                                                                                                    |                                                                                                    |                                                                                                    |
| Port:                                   | 1234                                                                                                    |                                                                                                    |                                                                                                    |                                                                                                    |
|                                         | Your current Oper<br>SkyNet, Санкт-Пет<br>Russian Federation<br>Code for Internal<br>VSH/<br>UDP to HTTP prox<br>UDP to HTTP prox<br>USE UDP to<br>Address:<br>Port: | Your current Operator:<br>SkyNet, Cankt-Tetep6ypr,<br>Russian Federation<br>Code for Internal Playlists:<br>VSHA8<br>UDP to HTTP proxy:<br>Use UDP to HTTP address<br>Address: 192,168,9,1<br>Port: 1234 | Your current Operator:<br>SkyNet, Cankt-Terepoype,<br>Russian Federation Clear<br>Code for Internal Playlists:<br>VSHA8<br>Get code<br>Disconnect all<br>UDP to HTTP proxy:<br>Use UDP to HTTP address transformation<br>Address: 192,168,9,1<br>Port: 1234 | Your current Operator:<br>SkyNet, Cankt-Tetepőypr,<br>Russian Federation<br>Clear<br>Code for Internal Playlists:<br>VSHA8<br>Bet code<br>Disconnect all<br>UDP to HTTP proxy:<br>USP LOP to HTTP address transformation<br>Address: 192,168,9,1<br>Port: 1234 |

**3)**. Após ter instalado o <u>app SSIPTV</u> e ter gerado o código conforme a imagem acima. é necessário acessar o site do aplicativo no link abaixo. Acesse: <u>www.ss-iptv.com/en/users/playlist</u>

E adicione o código gerado por você na sua SmarTV no local indicado conforme mostra a imagem abaixo, após clique no botão "**ADD DEVICE**".

| SS IPTV                                                                                    |                              |
|--------------------------------------------------------------------------------------------|------------------------------|
| Home • For Users • Playlist editor                                                         | ₩ <u></u> ^ ^ A A            |
| de s<br>cisco AGORA É A HORA de s<br>menos                                                 | e preocupar<br>e inovar mais |
| No devices is connected. To connect device get non-permanent access code in app's settings | VSHA8 ADD DEVICE             |

**4)**. Após parear sua TV e o site citado acima, clique no menu (**External playlists**) e depois clique no primeiro botão da esquerda (**ADD ITEM**).

|             |                     | RENAME DEVIC | CE DISCONNECT DEVICE | Enter Connection Code | ADD DEVICE |
|-------------|---------------------|--------------|----------------------|-----------------------|------------|
| My Playlist | My Videos Favorites | Broadcas     | External Playlists   |                       |            |
| ADD ITEM    | CLEAR               | SAVE         |                      |                       |            |
| #           | Title               | Source       |                      | Ed                    | it Delete  |

**5)**. Preencha as informações conforme a imagem abaixo e depois clique em **OK**. Não se esqueça que você deve colocar o **LINK** da lista que foi lhe enviado.

| Edit Item       |                                               | 8 |
|-----------------|-----------------------------------------------|---|
| Displayed Name  | TOP-IPTV.ORG (nome que deseja dar a lista)    |   |
| Source          | http://bit.ly/topiptv (link da lista enviado) |   |
| Tile Background | IMAGE - http://bit.ly/2sXUFwV                 |   |
| Logo            | http://bit.ly/2rmZPWc                         |   |
|                 |                                               |   |
|                 | CANCEL                                        | ж |
|                 |                                               |   |

**6)**. Após inserir a URL da lista IPTV, Clique em (**SAVE**) conforme mostra a imagem abaixo. A lista já estará salva no site e conectada com sua **SmarTV**.

| ADD ITEM | CLEAR        | SAVE                  |             |
|----------|--------------|-----------------------|-------------|
| #        | Title        | Source                | Edit Delete |
| 1        | TOP-IPTV.ORG | http://bit.ly/topiptv |             |

**7)**. Agora na sua **SmarTV**, clique no ícone **ATUALIZAR**, destacado conforme imagem. Para sua TV (**PUXAR**) a lista que foi disponibilizada a você, no seu email de cadastro de compra.

| 📕 The Main Scree                                                         | n        |                                    |                 |                             | ø | ⊠ \$                      | ? ×              |
|--------------------------------------------------------------------------|----------|------------------------------------|-----------------|-----------------------------|---|---------------------------|------------------|
| Первый Интерно<br>Пик-шоу                                                |          | Channel<br>- He s, это - он!       | UNIMER KOUT     | гв                          | 8 | 8 канал Кр                | асноярский ку    |
| 16:00 - Час-лик<br>17:00 - Час-лик<br>18:00 - Пик-шоу<br>19:00 - Пик-шоу | all My P | laylist<br>al playlist with channe | Favor<br>List o | ites<br>f favorite channels | Þ | My Videos<br>Internal pla | ylist with video |
| 3 n                                                                      |          |                                    |                 |                             |   |                           |                  |
| Provider Recents                                                         | EXT Z    | EXT                                | broadcast m3u   | PLAYLIST_4                  |   |                           |                  |

**8)**. Agora e só aproveitar nossa grade de programação de canais premium disponível em nossa lista IPTV, uma variedade de canais prêmios para toda família.